## HOW TO LOGIN ONLINE

| the YMCA of Grants Pass |                  |                       |               |
|-------------------------|------------------|-----------------------|---------------|
| Welcome, Guest          | erings at<br>e   | Programe              | Login Sign Up |
|                         | Find your progra | m and register today! | Q             |

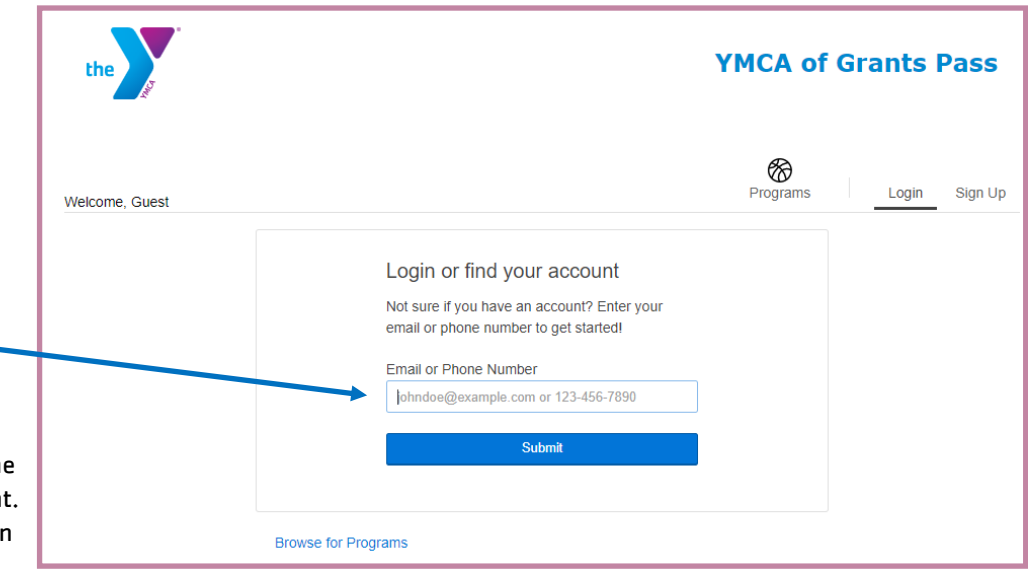

Step 2. Enter your email or phone – number that is associated with your account then click Submit

Step 1. Click Login 🗕

\* If you have been to the YMCA in the past, you most likely have an account. Please Call 541-474-0001 or walk in and confirm your phone number and/or email address that we have on file.

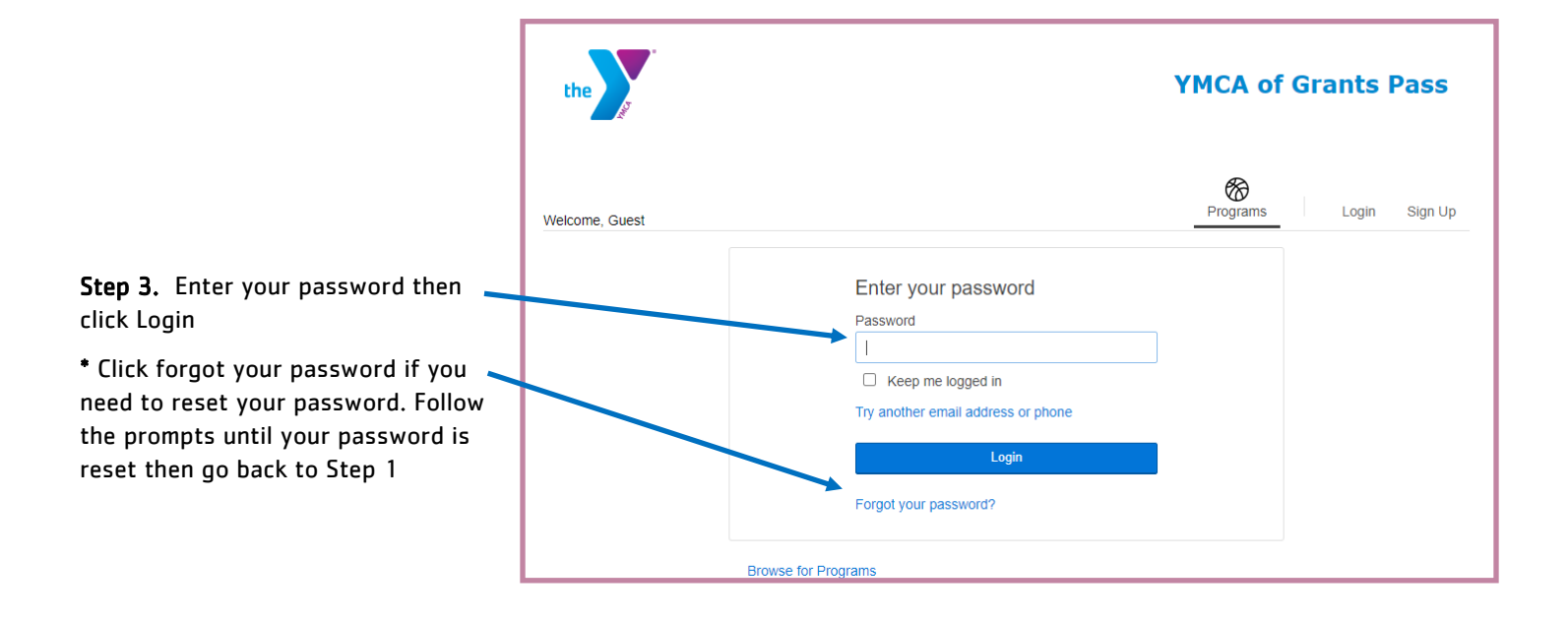

## HOW TO SIGN UP ONLINE

|                       | the                                                                 | ΥΜCΑ                                  | of Grants Pass    |
|-----------------------|---------------------------------------------------------------------|---------------------------------------|-------------------|
| Step 1. Click Sign Up |                                                                     |                                       |                   |
|                       | Welcome, Guest  Vou're looking for offerings a All locations change | Program                               | s Login ► Sign Up |
|                       |                                                                     | Find your program and register today! |                   |
|                       | Searc                                                               | ch keywords here                      | <b>x</b>          |

|                    | the                                                                                                    | YMCA of Grants Pass |                 |
|--------------------|----------------------------------------------------------------------------------------------------|---------------------|-----------------|
|                    | Welcome, Guest<br>Choose your membership<br>Find out which membership is right for you and get started today.<br>MEMBERSHIP OPTIONS FOR: | Programs            | .ogin Sign Up   |
|                    | YMCA of Grants Pass<br>1000 Redwood Avenue Grants Pass, OR 97527 US<br>(541) 474-0001<br>View Map                                        |                     |                 |
| lomborghin tuno    | Membership                                                                                                    | Join Fee            | Rate            |
| r your situation   | O 2 Adults (residing together)                                                                                                    | \$60.00             | \$74.00/Monthly |
| or your situation. | ○ Adult (25-64)                                                                                                    | \$60.00             | \$51.00/Monthly |
|                    | O Child (3-13)                                                                                                    | \$30.00             | \$23.00/Monthly |
|                    | f amily (adult couple with 1+ children)                                                                                                  | \$60.00             | \$83.00/Monthly |
|                    | O ne Parent Family                                                                                                    | \$60.00             | \$63.00/Monthly |
|                    | ○ S enior (65+)                                                                                                    | \$60.00             | \$41.00/Monthly |
| er if you are only | Senior Couple (65+)                                                                                                    | \$60.00             | \$63.00/Monthly |
| ·                  | <ul> <li>Senior Family (65+)</li> <li>J ust Reside in the same household</li> </ul>                                                      | \$60.00             | \$67.00/Monthly |
|                    | O senior One Parent Family (65+)<br>lust reside in the same household                                                                    | \$60.00             | \$51.00/Monthly |
|                    | O /oung Adult (19-24)                                                                                                    | \$30.00             | \$38.00/Monthly |
|                    | O Youth (14-18)                                                                                                    | \$30.00             | \$33.00/Monthly |
|                    | Membership                                                                                                    | Join Fee            | Rate            |
| the bottom         | O Non-Member                                                                                                    | Free                | Free            |
| ur personal        |                                                                                                    |                     |                 |
| te your            |                                                                                                    |                     | Next            |
|                    |                                                                                                    |                     |                 |

**Step 2.** Choose the Membership type that is appropriate for your situation.

\* Choose Non-Member if you are only registering for programs and do not wish to be a member.

**Step 3.** Click Next on the bottom of the page, fill in your personal information and create your account.